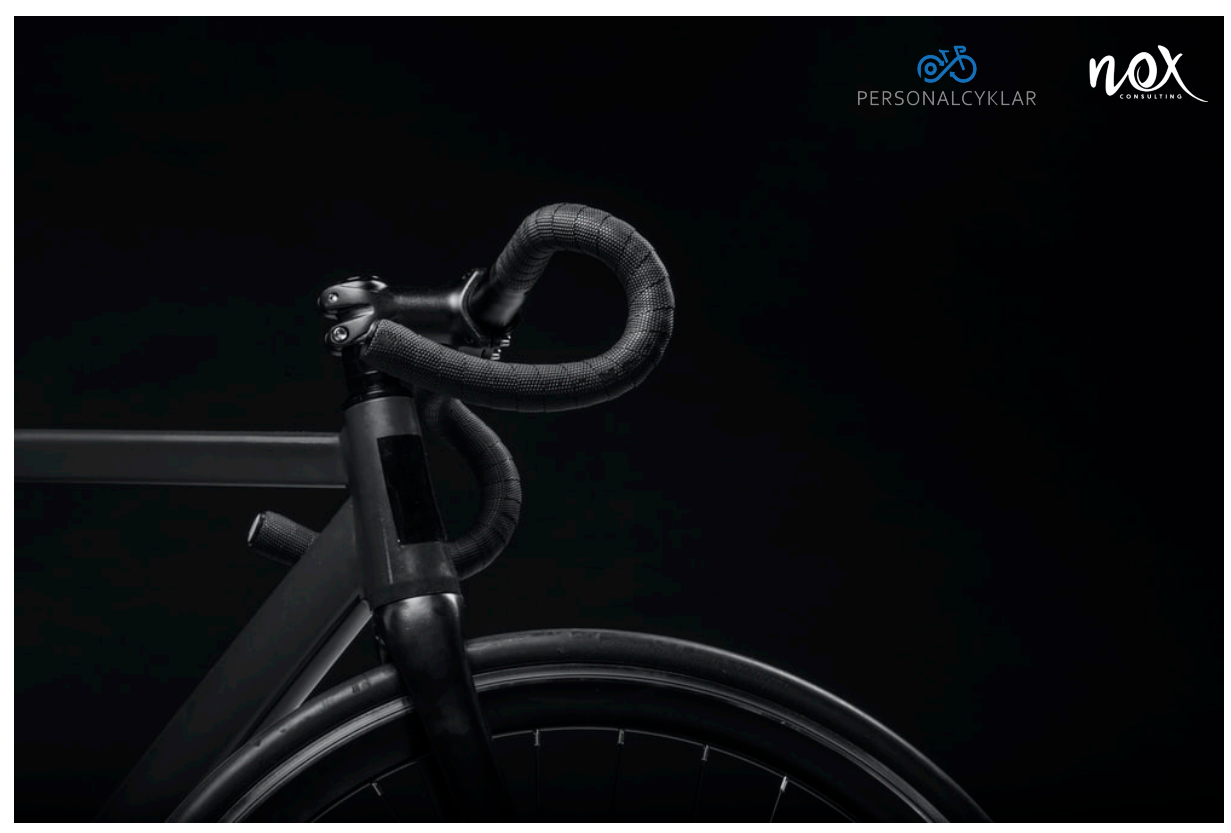

Att beställa cykel genom Personalcyklar och NOX Consulting

Process för beställning av förmånscykel för egenföretagare knutna till NOX Consulting

- Maila företagsnamn, organisationsnummer, firmatecknare med kontaktuppgifter samt uppskattat kreditbelopp (hur mkt du vill hyra för) till <u>info@personalcyklar.se</u> (om du har svårt att uppskatta kreditbelopp så kan du redan nu logga in på beställningsportalen för att få en uppfattning om vad din önskade cykel kostar).
- Personalcyklar gör en kreditbedömning.
- Om kredit ger OK så skickar Personalcyklar hyresavtal elektroniskt till dig som firmatecknare för signering samt meddelar att cykel med tillbehör kan beställas. Om kredit nekas går det ej att beställa.
- Du loggar in på beställningsportal enligt nedan och får en överblick över sortiment och uppskattad månadskostnad.
- Önskas provcykling så görs detta i närmaste Sportsonbutik, därefter görs beställningen via beställningsprotalen.
- portal.sportson.se
- Anv namn: NOX consulting
- Lösen: j7ZRf8?8
- Du hämtar ut beställda varor i Sportsonbutik.
- Du e-signerar leveransgodkännandet direkt efter att du hämtat ut cykeln.
- Personalcyklar startar avtalet månaden efter leverans.
- Personalcyklar mailar lönefil med bruttolöneavdrag samt förmånsvärde via wetransfer.com till din angivna epostadress.
- Du bestämmer själv om du vill subventionera bruttolöneavdraget eller inte.

NOX och personcyklar finns tillhands vid frågor. Tveka inte att höra av dig!